# **Praxisbeispiele**

mit dem Kontenrahmen SKR03

#### Anfangsbestand Kasse

Am 1.1. buchen Sie den Anfangsbestand Ihrer Kasse, im Beispiel mit EUR 2700,-

 Wählen Sie in der Maske "Umbuchungen / Zahlungen" als Soll-Konto 1000 Kasse und Haben-Konto 9000 Eröffnungskonto Sachkonten

Die Buchung wird im Journal wie folgt dargestellt:

| SOLL | HABEN | Betrag  | Buchur | ngstext        |                |
|------|-------|---------|--------|----------------|----------------|
| 1000 | 9000  | 2700,00 | Kasse  | Anfangsbestand | (Saldovortrag) |

#### Anfangsbestand Bank

Ähnlich sieht die Buchung für das Bankkonto aus. Am 1.1. buchen Sie den Anfangsbestand Ihres Bank-Kontos mit EUR 3300,-

• Wählen Sie in der Maske "Umbuchungen / Zahlungen" als Soll-Konto **1200 Bank** und Haben-Konto **9000 Eröffnungskonto Sachkonten** 

| SOLL | HABEN | Betrag  | Buchu | ingstext       |                |
|------|-------|---------|-------|----------------|----------------|
| 1200 | 9000  | 3300,00 | Bank  | Anfangsbestand | (Saldovortrag) |

#### Verkauf bar

Sie verkaufen Waren oder Dienstleistungen bar zu EUR 1190,- inklusive 19 % Mehrwertsteuer

- Wählen Sie in der Maske "Ein- und Ausgangsrechnungen buchen" das Konto 1000 Kasse und das Konto 8400 Erlöse 19% Ust
- Im Betragsfeld geben Sie den Bruttobetrag EUR 1190,- ein

| SOLL | HABEN | Betrag  | Buchung | gste | <u>kt</u> |
|------|-------|---------|---------|------|-----------|
| 1000 | -     | 1190,00 | Erlöse  | 19%  | USt       |
| -    | 8400  | 1000,00 |         |      |           |
| -    | 1776  | 190,00  |         |      |           |

#### Ausgangsrechnung auf Ziel

Sie liefern Waren oder Dienstleistungen zu EUR 11900,- inklusive 19 % Mehrwertsteuer an einen Kunden mit einem Zahlungsziel von 30 Tagen. Das Zahlungsziel erfassen Sie beim Kundenkonto im Hauptmenüpunkt "Verwaltung / Kontenrahmen bearbeiten".

- Wählen Sie in der Maske "Ein- und Ausgangsrechnungen buchen" das Konto 10000 Kundenkonto und 8400 Erlöse 19% Ust
- Im Betragsfeld geben Sie den Bruttobetrag EUR 11900,- ein

| SOLL | HABEN | Betrag   | Buchung | gste | xt  |
|------|-------|----------|---------|------|-----|
| 1200 | -     | 11900,00 | Erlöse  | 19%  | USt |
| -    | 8400  | 10000,00 |         |      |     |

#### Ausgangsrechnung mit Aufteilung der Erlöse auf mehrere Konten (Splitbuchung) Sie buchen eine Ausgangsrechnung für Waren mit 7 % und auch Waren mit 19 % Umsatzsteuer.

- Wählen Sie "Ein- und Ausgangsrechnungen buchen" und verwenden den Button "Splitten". Informationen zum Splitten finden Sie im Handbuch.
- Beispiel:

| SOLL  | HABEN | Betrag  | Buchungstext                        |
|-------|-------|---------|-------------------------------------|
| 10000 | -     | 2153,00 | Erlöse AR mit Aufteilung der Erlöse |
| -     | 8300  | 900,00  | Erlöse 7% USt                       |
| -     | 1771  | 63,00   | Umsatzsteuer 7 %                    |
| -     | 8400  | 1000,00 | Erlöse 19% Ust                      |
| -     | 1776  | 190,00  | Umsatzsteuer 19 %                   |

# Warenentnahme Eigenverbrauch

Sie entnehmen Waren für den Eigenverbrauch zum Wert von EUR 1190,- inklusive 19 % Mehrwertsteuer

- Wählen Sie in der Maske "Ein- und Ausgangsrechnungen buchen" das Konto 1800 Privatentnahmen und 8910 Warenentnahme Eigenverbrauch
- Im Betragsfeld geben Sie den Bruttobetrag EUR 1190,- ein

| SOLL | HABEN | Betrag  | Buchungstext  |                |     |     |
|------|-------|---------|---------------|----------------|-----|-----|
| 1800 | -     | 1190,00 | Warenentnahme | Eigenverbrauch | 19% | USt |
| _    | 8910  | 1000,00 |               |                |     |     |
| _    | 1776  | 190,00  |               |                |     |     |

# Aufwendungen z.B. Bürobedarf

Sie Buchen die Eingangsrechnung Ihres Lieferanten für Bürobedarf

- Wählen Sie in der Maske "Ein- und Ausgangsrechnungen buchen" das Konto 60000 Lieferantenkonto und 4930 Bürobedarf
- Im Betragsfeld geben Sie den Bruttobetrag EUR 476,- ein

| SOLL | HABEN | Betrag | Buchungstext |
|------|-------|--------|--------------|
| -    | 1200  | 476,00 | Bürobedarf   |
| 4930 | -     | 400,00 |              |
| 1576 | -     | 76,00  |              |

# Sonstige betriebliche Aufwendungen

Sie überweisen die Gebühren für die Eintragung in das Handelsregister

- Wählen Sie in der Maske "Ein- und Ausgangsrechnungen buchen" das Konto **1200 Bank** und **4900 Sonstige betriebliche Aufwendungen**
- Im Betragsfeld geben Sie den Betrag EUR 300,- ein

| SOLL | HABEN | Betrag | Buchungstext     |            |
|------|-------|--------|------------------|------------|
| -    | 1200  | 300,00 | Handelsregister, | Eintragung |
| 4900 | -     | 300,00 |                  |            |

#### Anzahlungen

#### Sie überweisen die Anzahlung für Ihre Betriebs- und Geschäftsausstattung EUR 4640,inklusive 19 % Mehrwertsteuer

- Wählen Sie in der Maske "Ein- und Ausgangsrechnungen buchen" das Konto 1200 Bank (oder 10000 Kundenkonto wenn Sie Debitoren und Kreditorenkonten verwenden) und das Anlagevermögen-Konto 499 Anzahlung Betriebs- und Geschäftsausstattung
- Im Betragsfeld geben Sie den Bruttobetrag EUR 4640,- ein

| SOLL | HABEN | Betrag  | Buchungstext                   |
|------|-------|---------|--------------------------------|
| -    | 1200  | 4760,00 | Anzahlung Geschäftsausstattung |
| 499  | _     | 4000,00 |                                |
| 1576 | -     | 760,00  |                                |

#### Privateinlagen

#### Sie zahlen von Ihrem Privatvermögen EUR 1000 in die Kasse ein

- Wählen Sie in der Maske "Umbuchungen / Zahlungen" das SOLL-Konto 1000 Kasse
- und 1890 Privateinlagen
- Im Betragsfeld geben Sie den Betrag EUR 1000,- ein

| SOLL | HABEN | Betrag  | Buchungstext   |
|------|-------|---------|----------------|
| 1000 | -     | 1000,00 | Privateinlagen |
| -    | 1890  | 1000,00 |                |

#### Privatentnahmen

#### Sie entnehmen der Kasse EUR 1000 für private Zwecke

- Wählen Sie in der Maske "Umbuchungen / Zahlungen" das SOLL-Konto 1800 Privatentnahmen
- und HABEN-Konto 1000 Kasse
- Im Betragsfeld geben Sie den Betrag EUR 200,- ein

| SOLL | HABEN | Betrag | Buchungstext    |
|------|-------|--------|-----------------|
| _    | 1000  | 200,00 | Privatentnahmen |
| 1800 | -     | 200,00 |                 |

#### Abschreibung von Geschäftsausstattung

Zum Ende des Geschäftsjahres buchen Sie die Abschreibung für die Abnutzung Ihrer Geschäftsausstattung in Höhe von EUR 2000,-

- Wählen Sie in der Maske "Umbuchungen / Zahlungen" das SOLL-Konto **4831 AfA** unbewegl. Wirtschaftsgüter und HABEN-Konto **410 Geschäftsausstattung**
- Im Betragsfeld geben Sie den Betrag EUR 2000,- ein

| SOLL | HABEN | Betrag  | Buchungstext |                      |
|------|-------|---------|--------------|----------------------|
| 4831 | 410   | 2000,00 | Abschreibung | Geschäftsausstattung |

#### Sonderfall Istversteuerung in der Doppelten Buchhaltung:

# Die Istversteuerung als Sonderfall in der Doppelten Buchhaltung, z.B. bei freiberuflicher Tätigkeit, muss speziell behandelt werden:

Zahlung der Ausgangsrechnung: 15. April 1190 € Steuerschuld entsteht: Ende April Fälligkeit der Umsatzsteuer (UVA): 15. Juni

Ausgangsrechnung - gebucht mit easy2000 Ein-Ausgangsrechnungen:

| SOLL | F  | IABEN | Betrag  | Buchungstext                             |
|------|----|-------|---------|------------------------------------------|
| 1000 | 0  | -     | 1190,00 | Ausgangsrechnung                         |
|      | -  | 8405  | 1000,00 | Erlöse USt später fällig (Konto hat UVA- |
| Code | 0) |       |         |                                          |
|      | -  | 1765  | 190,00  | USt nicht fällig (Konto hat UVA-Code 0)  |

**Zahlung und Umbuchung der Steuer mit Datum der Zahlung** – gebucht mit easy2000 "Umbuchungen / Zahlungen":

| SOLL | HABEN | Betrag  | Buchungstext                  |
|------|-------|---------|-------------------------------|
| 1200 | 10000 | 1190,00 | Zahlung der Ausgangsrechnung  |
| 8405 | 8400  | 1000,00 | Umbuchung auf Erlöse 19 % USt |
| 1765 | 1776  | 190,00  | Umbuchung auf USt 19 %        |

Die Konten 8405 und 1765 sind nicht relevant für die USt-Voranmeldung (UVA-Code = 0). Die Steuer wird daher erst nach der Zahlung und Umbuchung in der USt-Voranmeldung ausgewiesen.

(Sie finden dieses Beispiel auch im Handbuch)